## **Renewing A Job Post**

Renewing your job post is very simple!

First, navigate to your AgPloyer dashboard.

| M    |            | Dashboard      |
|------|------------|----------------|
| Help |            | Manage Profile |
|      | Post a Job | Settings       |
|      |            | Log Out        |

Then, scroll down and find the job post you want to renew and click on the "Renew" button to the right.

| Your Jobs                                              |          |             | Your Purchases |                      |
|--------------------------------------------------------|----------|-------------|----------------|----------------------|
| Title                                                  | Status + | Posted \$ 0 | Expires ¢ 0    | Actions              |
| Assistant Plant Manager<br>Columbia, MD, United States | scrive   | 04/20/2017  | 06/19/2017     | PEDIT GLOOPY TERENEW |

In order to renew, a job post must show "Expired" in the Status column, and you must not have any job posting credits available. If you have credits available you may use those.

After clicking on "Renew" you simply follow the directions on screen and proceed through checkout. Once complete your job post is renewed!